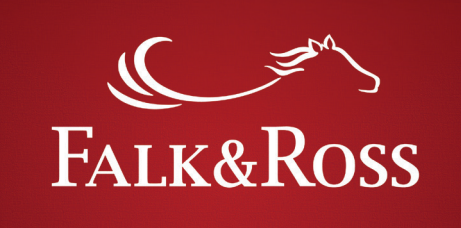

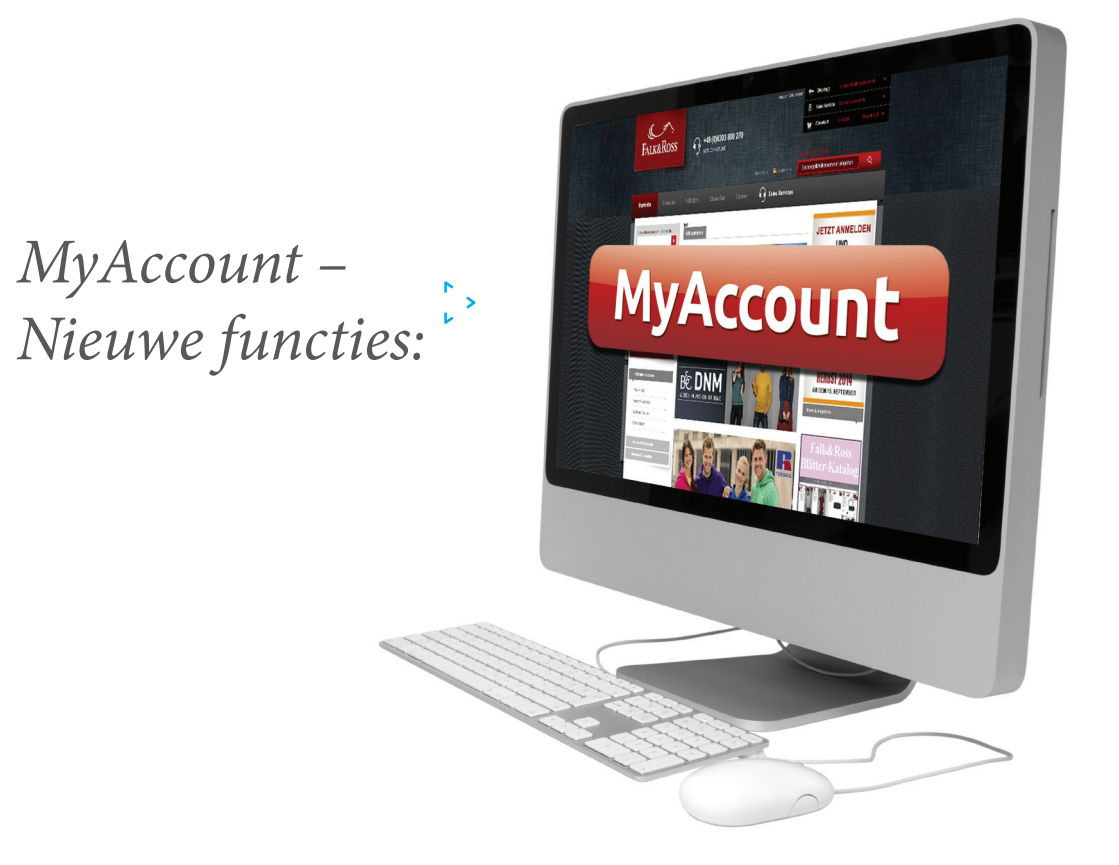

- Bekijk uw facturen en creditnota's in één klik.
- Stuur ons uw retours onafhankelijk en zonder vertraging.
- *Eenvoudig en snel retours combineren.*
- Zie in één oogopslag welke van uw backorders beschikbaar, te bestellen of te annuleren zijn.
- Verzamel verschillende backorders en bespaar tijd.
- Verkrijg uw huidige prijzen om in uw webshop te importeren wanneer u maar wilt.

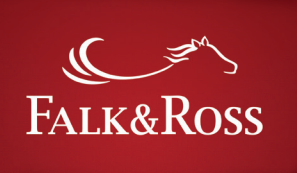

### **~**7

### Inhoud

|                             | <ol> <li>Hoe krijg ik "MyAccount"</li> <li>Home</li> </ol>                       | 3  |
|-----------------------------|----------------------------------------------------------------------------------|----|
|                             | 2. Home                                                                          | 4  |
|                             | 1., , ) . , / 11.1                                                               |    |
| C Bekijk uw facturen en c   | litnotas in een klik.                                                            |    |
|                             | 3. Facturen en Creditnota                                                        | 5  |
| Stuur ons uw retours or     | hankelijk en zonder vertraging.                                                  |    |
| C · Eenvoudig en snel retou | combineren.                                                                      |    |
|                             | 4. Retours                                                                       | 7  |
|                             | 4.1 Retours: Volledige factuur(s)<br>(eenvoudig)                                 | 8  |
|                             | 4.2 Retours: Selecteer de artikelen<br>vanaf de factuurdatum(s)<br>(geavanceerd) | 10 |
|                             | 4.3 Retours: verzendingsetiket<br>en retourformulier                             | 12 |
| Zie in één oogopslag we     | van uw backorders beschikbaar,                                                   |    |
| te bestellen of te annule   | <i>zijn.</i> 5. Backorders                                                       | 13 |
| Verzamel verschillende      | ckorders en bespaar tijd.                                                        |    |
| C > Verkrijg uw huidige pr  | en om in uw webshop te                                                           |    |
| importeren wanneer u        | aar wilt. 6. Mijn prijzen                                                        | 15 |
|                             | 7. FAQ – Veel gestelde Vragen                                                    | 16 |

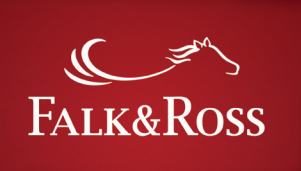

#### 1. Hoe krijg ik "MyAccount"

Log in op de webshop www.falk-ross.eu. Dan vindt u de knoppen met persoonlijke functies aan de linkerkant. Klik op "MyAccount" om naar de homepage van "MyAccount" site te gaan... Let op: "MyAccount" wordt geopend in hetzelfde venster als de webshop. Als u het venster sluit wordt u automatisch afgemeld van de F&R webshop.

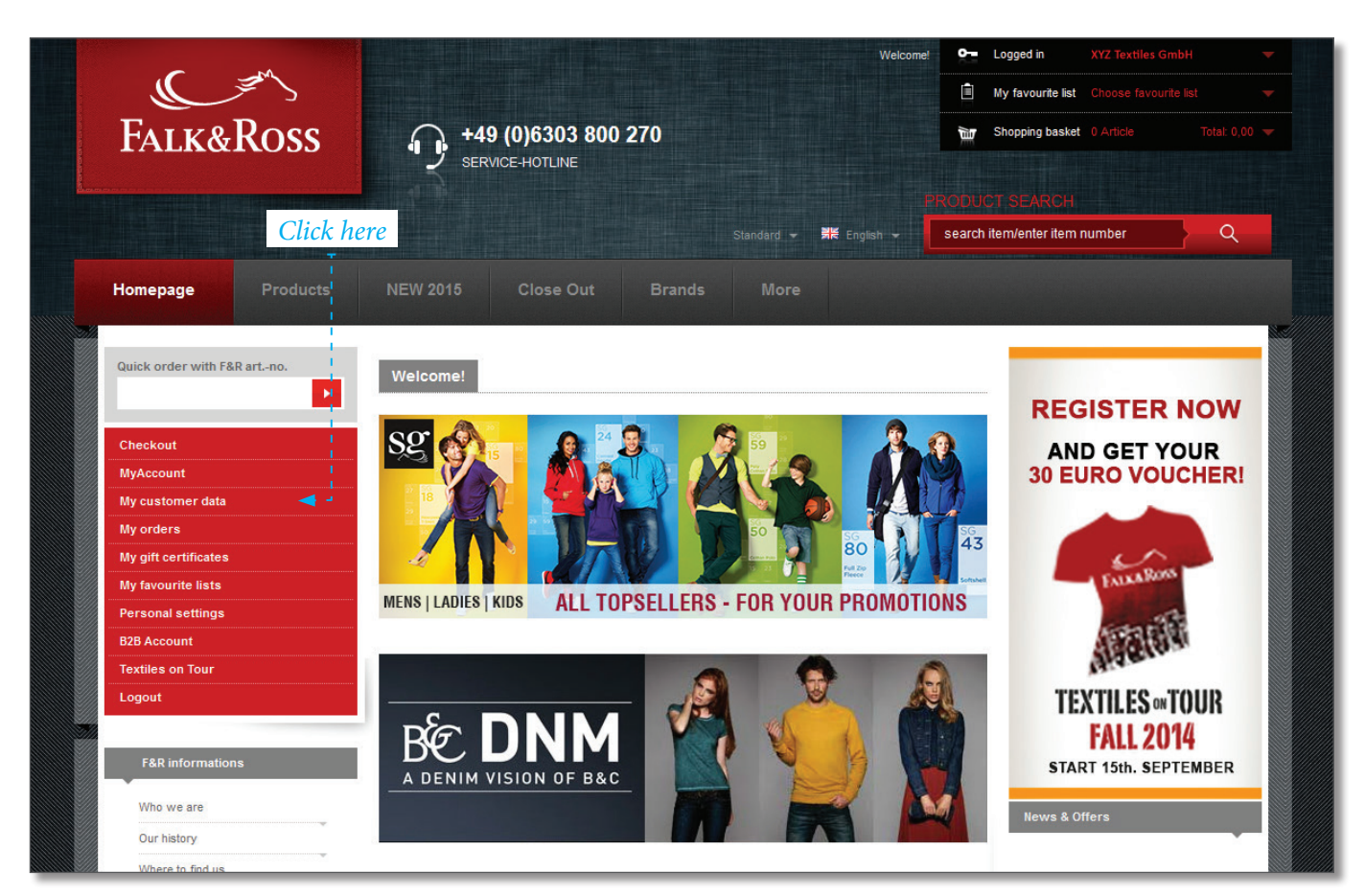

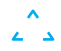

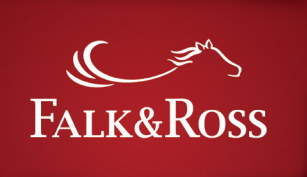

### 2. Home

Deze eerste pagina is een introductie pagina. De taal van deze pagina wordt bepaald door de aanmelding. (een Engelse login werd hier gebruikt )

*Als u wilt terugkeren naar de F&R webshop hoeft u alleen maar uit te loggen uit MyAccount.* 

| FALK&ROSS                                                                                                    | ■ English ▼<br>• Log out                    |
|----------------------------------------------------------------------------------------------------|---------------------------------------------|
| HOME INVOICE AND CREDIT NOTE RETURNS BACK ORDERS                                                                                                    | MY PRICES FAQ                               |
| Home / Welcome to Falk&Ross' My Account - managing your business<br>Welcome to Falk&Ross' MyAccoun                                                                                                    | online<br>t - managing your business online |
| Ansicht Devel                                                                                                    |                                             |
| <ul> <li>Check your invoices and credit notes with just one click and request a</li> <li>Keep track of your current pricing by requesting a full price list.</li> <li>Create a returns shipment, simple &amp; easy &amp; online.</li> <li>See all your back orders, check availability, reorder or cancel online.</li> </ul> | сору.                                       |
| Application info                                                                                                    |                                             |
| This PDF shows in simple steps how you can use My Account to improve                                                                                                    | your business. PDF [852 kb]                 |
|                                                                                                    |                                             |
| Falk&Ross 2014                                                                                                    |                                             |

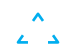

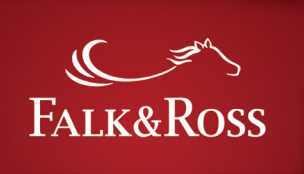

### 3. Facturen en credit nota

*Op deze pagina kunt u zoeken naar facturen en creditnota's Aan nde hand van factuurnummer (links) of bij jaar/ maand (rechts). Het is niet mogelijk om alleen zoeken op jaar of alleen per maand.* 

Na het invullen van de zoekcriteria klik op "Gegevens verzenden" en de resultaten zullen worden weergegeven in een lijst (zie volgende pagina).

| FALK&ROSS                           |                           | -                         | English<br>• Log out |              |         |
|-------------------------------------|---------------------------|---------------------------|----------------------|--------------|---------|
| HOME INVOICE AND CREDIT NOTE RE     | TURNS BACK ORDERS M       | PRICES FAQ                |                      |              |         |
| Home / Invoice and Credit Note      | <i>Type in factuurnum</i> | ner of leeg               |                      |              |         |
| invoice and credit No               | le                        |                           | Selecte              | er een maand | en jaar |
| ✓ Search by invoice number          |                           | arch by year and month —— |                      |              |         |
| Invoice number                      | Mon                       | h<br>I <b>v 4</b>         |                      |              |         |
| Only use numbers pls., e.g 7654321. | Please<br>201<br>Please   | choose a month.           |                      |              |         |
| Submit Data Reset                   |                           |                           |                      |              |         |
|                                     |                           |                           |                      |              |         |
| Falk&Ross 2014                      |                           |                           |                      |              |         |

<del>ر</del> کې

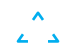

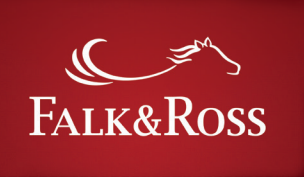

**ک**ر ک

U kunt nu een factuur of een creditnota versturen naar het e-mail adres dat is opgeslagen in uw account Gewoon "ja" aankruisen op de gewenste regel(s) en klik op "Verzend geselecteerde facturen". *Vervolgens krijgt u een email van myaccount@falk-ross.com met de geselecteerde factuur(s) en/of creditnota(s) als PDF-bestand.* 

|                        |              | Invoice number 🔺 | Date         | Net amount |               |                                  |
|------------------------|--------------|------------------|--------------|------------|---------------|----------------------------------|
| XYZ Textiles GmbH      | Invoice      | 6882677          | 1 April 2014 | 9094.22€   | 30 April 2014 | No Yes                           |
| XYZ Textiles GmbH      | Invoice      | 6884437          | 2 April 2014 | 5068.42€   | 28 April 2014 | ⊚ No<br>⊚ Yes                    |
| XYZ Textiles GmbH      | Invoice      | 6886231          | 3 April 2014 | 3588.81€   | 24 April 2014 | o No                             |
| XYZ Textiles GmbH      | Credit Note  | 6886421          | 3 April 2014 | 11.20€     |               | <ul><li>No</li><li>Yes</li></ul> |
| XYZ Textiles GmbH      | Credit Note  | 6886423          | 3 April 2014 | 2.42€      |               | No Yes                           |
| XYZ Textiles GmbH      | Credit Note  | 6886425          | 3 April 2014 | 3.44€      |               | No Yes                           |
| Send selected invoices | Search again | 3 4 5 6 7        | 8 9 nex      | t> last »  |               |                                  |

Screenshot [24.03.2015] - zoek criteria: Maand = April, Jaar = 2014 Door continue ontwikkeling kan deze screenshot afwijken van de huidige weergave van de website.

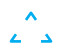

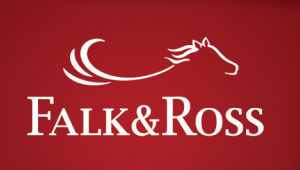

#### 4. Retours

Hier kunt u uw retours zelf beheren (zonder F&R te contacteren). Voor het beheren van een retour, kunt u een bepaalde factuur nummer (rechts) invullen of laat dit veld leeg voor alle facturen. U kunt ook kiezen tussen twee retour opties :

*"Volledige factuur(s) (eenvoudig)" betekent alle items retourneren van één factuur (zie 4.1).* 

*"Selecteer de artikelen vanaf de factuurdatum(s) (geavanceerd)" betekent verschillende items in verschillende hoeveelheden (zie 4.2).*  Na het kiezen van deze optie, klikt u op "g egevens versturen" om de resultaten te ontvangen.

Opmerking: de facturen die in deze lijst weergegeven worden komen overeen met de artikelen die in aanmerking komen voor retours. Artikelen die buiten deze periode gefactureerd zijn geworden, worden niet weergegeven. U vindt de betreffende retourperiode in de Algemene Voorwaarden.

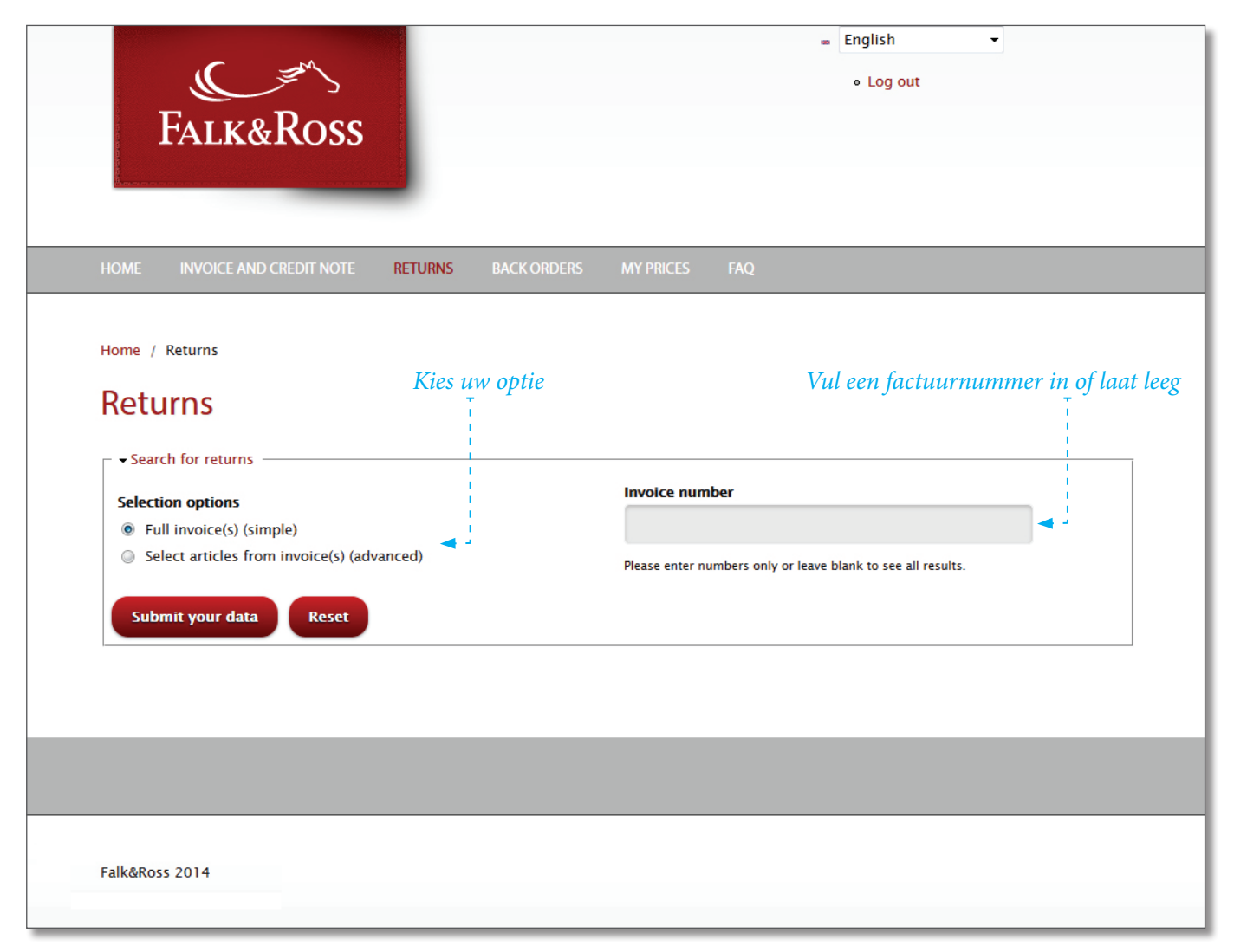

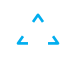

### 4.1 Retours: Volledige factuur (eenvoudig)

De site toont de resultaten van de zoekopdracht (bijvoorbeeld criteria: "factuurnummer "= leeg veld; "retouren": "Volledige factuur(s) (eenvoudig) "). Kies de bijbehorende factuur en verwerk de volgende stappen:

#### a. Kolom "Reden voor retour"

Geef de reden voor retour met het keuzemenu.

#### b. Kolom "Retour"

"ja" aankruisen als u een retour wilt. Zonder een reden van retour kunt u geen "Ja" aankruisen. Nadat u een keuze hebt gemaakt, klikt u op "gegevens doorsturen" om de informatie naar ons ERP-systeem (enterprise resource planning) te sturen voor retourbon aan te maken (zie 4.3).

De knop "Reset" verwijdert selecties.

| <ul> <li>Results</li> <li>The return good as</li> <li>Single packaged iter</li> <li>Underwear will not 1</li> <li>1 – Select quantity.</li> </ul> | new, undecorated goods will<br>ms (e.g. shirts / blouses) will (<br>be returned or exchanged for<br>2 - Select reason, 3 - Click ve | be acce<br>not be i<br>hygien | pted if delivery failed back longer than a<br>returned after unpacking.<br>e reasons.<br>election. | 28 days. |                                                      |
|----------------------------------------------------------------------------------------------------|----------------------------------------------------------------------------------------------------|-------------------------------|----------------------------------------------------------------------------------------------------|----------|------------------------------------------------------|
| Invoice date 🔺                                                                                                    | Invoice number                                                                                                    |                               | Reason                                                                                             |          | Return                                               |
| 3 November 2014                                                                                                    | 2014170668                                                                                                    |                               | Incorrect address                                                                                  | •        | <ul><li>No</li><li>Yes</li></ul>                     |
| 3 November 2014                                                                                                    | 2014170670                                                                                                    |                               | Please select                                                                                      |          | No<br>Yes                                            |
| 3 November 2014                                                                                                    | 2014170676                                                                                                    |                               | Please select<br>Delivery delayed<br>Wrong chipment / Delivered twice                              |          | No  Yes                                              |
| 3 November 2014                                                                                                    | 2014170686                                                                                                    |                               | Shipment demaged/ dirty delivery<br>Incorrect address                                              |          | No Yes                                               |
| 3 November 2014                                                                                                    | 2014170690                                                                                                    |                               | Article(s) defect / Producers error<br>Wrong size                                                  |          | No                                                   |
| 3 November 2014                                                                                                    | 2014170691                                                                                                    |                               | Return on customer request                                                                         |          | No   No   Yes   No   No   No   No   No   No   No   N |
|                                                                                                    | 1 2 3                                                                                                    | 4                             | 5 6 7 8 9 next≻ la                                                                                 | ast »    | _                                                    |

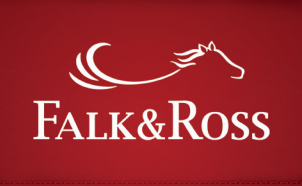

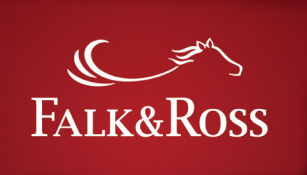

Na klikken op "gegevens versturen" verschijnt er een scherm met de door u gekozen retours. Dit is om te dubbelchecken.

Om de retour naar ons ERP-systeem (enterprise resource planning) te kunnen sturen en een retourbonl (zie 4.3 )aan te kunnen maken, moet u bevestigen dat u akkoord bent met onze Algemene voorwaarden en klikt u nogmaals op "gegevens versturen".

*Met de knop "Terug" gaat u terug naar uw keuze waar u opnieuw kunt aanpassen.* 

*Met de knop "opnieuw zoeken" kunt u een ander item zoeken.* 

| tions                    |                                                                                                    |                                                                                                    | Invoice number                                                                                                    |                                                                                                    |                                                                                                    |  |
|--------------------------|----------------------------------------------------------------------------------------------------|----------------------------------------------------------------------------------------------------|----------------------------------------------------------------------------------------------------|----------------------------------------------------------------------------------------------------|----------------------------------------------------------------------------------------------------|--|
| Full invoice(s) (simple) |                                                                                                    |                                                                                                    |                                                                                                    | 2014170668                                                                                                    |                                                                                                    |  |
|                          |                                                                                                    |                                                                                                    | Please enter numbers only                                                                                                    | y or leave blank to see all results.                                                                                                    |                                                                                                    |  |
| voices / articles        |                                                                                                    |                                                                                                    |                                                                                                    |                                                                                                    |                                                                                                    |  |
| •                        | Invo                                                                                                    | ice number                                                                                                    |                                                                                                    | Reason                                                                                                    |                                                                                                    |  |
| 2014                     | 2014                                                                                                    | 4170668                                                                                                    |                                                                                                    | Incorrect address                                                                                                    |                                                                                                    |  |
|                          | tions<br>ice(s) (simple)<br>ticles from invoice(s) (advan<br>ur data Reset<br>voices / articles<br>2014 | tions<br>ice(s) (simple)<br>ticles from invoice(s) (advanced)<br>ur data Reset<br>voices / articles<br>Invo<br>2014 2014 | tions<br>ice(s) (simple)<br>ticles from invoice(s) (advanced)<br>ur data Reset<br>voices / articles<br>A Invoice number<br>2014 2014170668 | tions<br>icc(s) (simple)<br>ticles from invoice(s) (advanced)<br>ur data Reset<br>voices / articles<br>2014170668<br>Nease enter numbers only<br>voices / articles<br>2014<br>2014170668 | tions<br>icc(s) (simple)<br>ticles from invoice(s) (advanced)<br>ur data Reset<br>voices / articles<br>- Invoice number<br>2014170668<br>Please enter numbers only or leave blank to see all results.<br>Reset<br>Reset<br>Reset<br>2014170668<br>Incorrect address |  |

Screenshot [24.03.2015] – Through continuous development this screenshot may differ from the current view of the website.

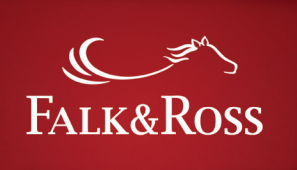

**۲** 

#### 4.2 Retours: Selecteer artikelen van facturen (geavanceerd)

Kies in het keuzemenu aan de linkerkant "Selecteer artikelen uit facturen (geavanceerd)" en klik op "gegevens versturen". U kunt het factuurnummer aan de rechterkant invoeren om nauwkeuriger te zoeken. Voer vervolgens de volgende stappen in de lijst met resultaten.

#### a. Kolom "Hoeveelheid"

b. Kolom "Reden"

*Type in hoeveel items van de ene positie u wilt terugsturen. De lijn onder het gebied "Gekochte items:" vertelt u het aantal bestelde producten en is tevens het maximum aantal dat u kunt intikken* 

Geef de reden voor retour aan met het keuzemenu.

#### c. Kolom "Retour"

"ja" aankruisen als u de retour wilt uitvoeren. Zonder dat u de reden van retourneren aangeeft, kunt u geen "Ja" aankruisen.

Als u klaar bent met uw keuze klikt u op "gegevens versturen" om uw gegevens naar ons ERP-systeem (enterprise resource planning) te sturen en om een retourbon te laten aanmaken.

De knop "Reset" verwijdert selecties.

#### RETURNS Home / Returns b. Returns a. C. Results • The return good as new, undecorated goods will be accepted if delivery failed back longer than 28 days. • Single packaged items (e.g. shirts / blouses) will not be returned after unpacking. • Underwear will not be returned or exchanged for hygiene reasons. 1 – Select quantity. 2 – Select reason. 3 – Click yes for selection. Invoice date Invoice Article Description Quantity Туре number No. . 61-212-0 3 3 November No 2014170956 18001 American Heavy T Incorrect address 2014 Black 2XL Yes Purchased items: 6 1 Weatherguard™ Bad 3 November No 2014170721 99533 R095X Red XL Please select Yes 2014 Weather Outfit Please select Purchased items: 1 Delivery delayed 1 Wrong shipment/ Delivered twice 64-032-0 3 November No 2014171319 25301 Open Leg Pants 2014 Black XI Shipment demaged/ dirty delivery Yes Purchased items: 1 Incorrect address Article(s) defect / Producers error 1 3 November 5000TD Rainbow Tie Dye No Wrong size 2014170668 10172 2014 Fluorescent 3XL T-Shirt Yes Description/Advising Purchased items: 1 Return on customer request 61-033-0 9 No 3 November 2014170680 15801 White 140 Kids Value Weight T Please select Yes 2014 (9 - 11)Purchased items: 9 1 2 3 4 5 6 7 8 9 next > last » There are 49550 articles matching your search criteria. Supply data Reset

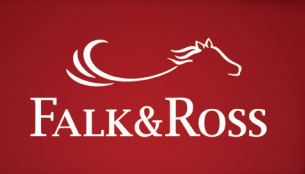

Na geklikt te hebben op "gegevens vesturen" zal een scherm verschijnen met de door u gekozen retours.

Dit is om te dubbelchecken Om de retour naar ons ERP-systeem (enterprise resource planning) te kunnen sturen voor een retourbon (zie 4.3) moet u bevestigen dat u akkoord gaat met onze Algemene voorwaarden en klikt u nogmaals op "gegevens versturen".

• *Met de knop "Terug" gaat u terug naar uw keuze waar u opnieuw aanpassingen kunt uitvoeren.* 

*Met de knop "opnieuw zoeken" kunt u een ander item zoeken.* 

| Selection opt                                        | ions                                    |                |                      | Invoice number    |                         |            |
|------------------------------------------------------|-----------------------------------------|----------------|----------------------|-------------------|-------------------------|------------|
| <ul> <li>Full invoid</li> <li>Select arti</li> </ul> | e(s) (simple)<br>cles from invoice(s) ( | advanced)      |                      | 2014170956        |                         |            |
| - Selected inv                                       | oices / articles<br>Invoice<br>number   | Article<br>No. | Description          | Туре              | Quantity                | Reason     |
| 3 November                                           | 2014170956                              | 10201          | 61–044–0 Black<br>XL | Super Premium Tee | 3<br>Purchased items: 3 | Wrong size |
| 2014                                                 |                                         |                |                      |                   |                         |            |

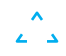

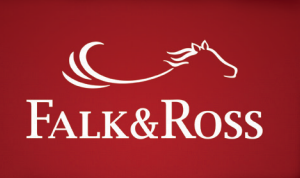

### **ر** کې

### 4.3 Retours: shipping label en retourbon

Nadat u op "gegevens versturen" heeft geklikt komt u automatisch op deze pagina waar u de retourbon kunt aanmaken en alle nodige info voor uw retour heeft. U vult het aantal pakketten in die u wilt retourneren en het totale gewicht van uw retour.

Klik daarna op "Maak document ( .pdf) ". Het maximale gewicht van een verpakking is 20 kg. Met een klik op "Maak document ( .pdf) kunt u het PDF-bestand openen of opslaan. Het bevat:

- Elektronisch etiket voor retourzending na ontvangst
- UPS af te drukken etiket (shipping label)
- Retour sticker
- *Retour levering opmerking (voor uw info)*
- Informatie over retour proces

*U ontvangt tevens een bindend retourpakbon per email. Dit moet u in de doos voor de retour plaatsen. Zonder dat kunnen wij uw retourzending niet behandelen.* 

| Home /            | Returns                               |                  |                          |  |  |  |
|-------------------|---------------------------------------|------------------|--------------------------|--|--|--|
| Reti              | irns                                  |                  |                          |  |  |  |
| nen               |                                       |                  |                          |  |  |  |
| Crea              | ate a shipping label and a retur      | is form ——       |                          |  |  |  |
| Fields r          | marked with * are mandatory.          |                  |                          |  |  |  |
|                   |                                       |                  |                          |  |  |  |
| Ship fr           | om:                                   |                  |                          |  |  |  |
| XYZ Tex<br>Muster | ctiles GmbH<br>straße 34              |                  |                          |  |  |  |
| 65845 I           | Straße 54<br>Musterstadt              |                  |                          |  |  |  |
| 000101            |                                       |                  |                          |  |  |  |
| Ship to           |                                       |                  |                          |  |  |  |
| Falk&R            | oss Group Europe GmbH                 |                  |                          |  |  |  |
| Retoure           | enlager                               |                  |                          |  |  |  |
| Phone:            | (+49)6303800100                       |                  |                          |  |  |  |
| 67681             | Sombach DE                            |                  |                          |  |  |  |
| 07001             | Sembach DE                            |                  |                          |  |  |  |
| Numbe             | er of packages *                      |                  |                          |  |  |  |
| 1                 |                                       |                  |                          |  |  |  |
|                   |                                       |                  |                          |  |  |  |
| Please e          | nter numbers only, e.g. 1 or 3.       |                  |                          |  |  |  |
| The max           | kimum allowed number of packages      | for your country | is 20.                   |  |  |  |
| Total w           | veight (kg) *                         |                  |                          |  |  |  |
| 1                 |                                       |                  |                          |  |  |  |
| Maximu            | m weight per package is 20 kg.        |                  |                          |  |  |  |
| Enter tot         | tal weight for all packages.          |                  |                          |  |  |  |
| Please e          | nter numbers only, e.g. 2 or 4. For e | kample, for 2.01 | (2,01) till 3 use only 3 |  |  |  |
|                   |                                       |                  |                          |  |  |  |
| Crea              | ate document (.pdf)                   | earch again      |                          |  |  |  |

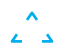

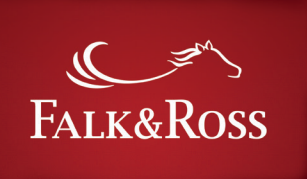

### 5. Back orders

*Hier kunt u zelf uw back orders beheren. Met een klik op de knop "back orders verkrijgen" krijgt u een lijst met al uw* 

achterstallige orders (zie volgende pagina). Dit kan enkele seconden duren.

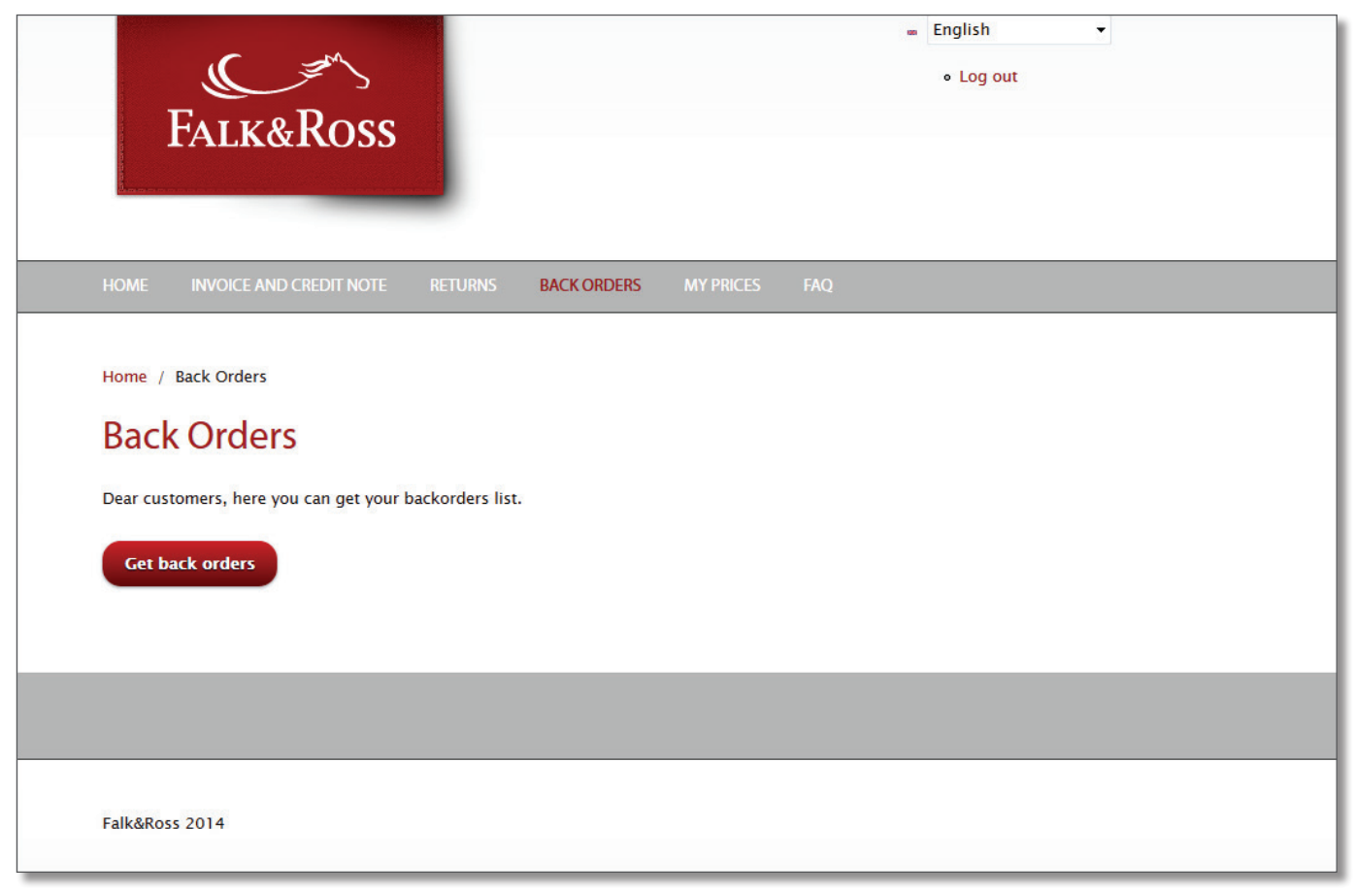

<del>ر</del> کې

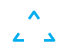

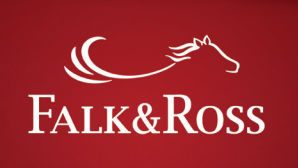

**۲**7

*Deze pagina geeft een compleet overzicht van alle back orders voor uw account.* 

De kolom "Open hoeveelheid" geeft aan wat nu beschikbaar is (groen gemarkeerde velden) en die nog niet beschikbaar zijn (rood gemarkeerde velden). Er is ook een mouseover effect die u informatie geeft over de actuele beschikbaarheid.

*De kolom "Verwerking back-orders" biedt verschillende opties voor uw back orders.* 

"Geen actie" = gebeurt niets (voorgeselecteerde)

"Annuleer item" = wist deze positie uit de lijst en uw bestellingen (ook van ons ERP-systeem)

"Stuur item" = ontbrekende hoeveelheid zal worden verzonden (alleen mogelijk voor groen gemarkeerde velden)

Nadat u de back orders heeft geselecteerd, klikt u op "verstuur bestelling" om het door te geven aan ons ERP-systeem (enterprise resource planning) zodat het kan worden verwerkt.

*Een klik op "back orders verkrijgen" en de lijst wordt bijgewerkt. De knop "Reset" verwijdert selecties.* 

| заск (                  | Orders                 | 5                   |                    |                   |                                                                |                       |                                                          |                                                                                                    |
|-------------------------|------------------------|---------------------|--------------------|-------------------|----------------------------------------------------------------|-----------------------|----------------------------------------------------------|----------------------------------------------------------------------------------------------------|
| Get back                | ers, here you c        | an get your backord | lers list.         |                   |                                                                |                       |                                                          | Not available Available                                                                                                    |
| Delivery<br>name        | Delivery<br>adress     | Invoice<br>number   | Client ref. number | Article<br>number | Description                                                    | Purchased<br>quantity | Open<br>quantity                                         | Processing backorders                                                                                                    |
| XYZ<br>Textiles<br>GmbH | Hösbach<br>63768<br>DE | 20143487378         | ShopPortal-2000    | 102.09            | 2000 Black 5XL<br>T-Shirt Ultra                                | 3                     | 3<br>Actual avail                                        | No action     Cancel item                                                                                                    |
| XYZ<br>Textiles<br>GmbH | Hösbach<br>63768<br>DE | 20143498467         | FR-1711-1284411    | 136.01            | 61–372–0 Bottle<br>Green 2XL (18)<br>Lady–Fit<br>Valueweight T | 1                     | Europ. cen<br>January 20<br>from 1 unit                  | tral warehouse (Delivery date: 14<br>15) 252 Piece(s)<br>t(s) – please call                                                     |
| XYZ<br>Textiles<br>GmbH | Hösbach<br>63768<br>DE | 20143526694         | FR-0512-1285731    | 035.02            | 7700 Navy S<br>Tagless Crew Neck<br>Sports                     | 1                     | 1                                                        | <ul> <li>No action</li> <li>Cancel item</li> <li>Send item</li> </ul>                                                           |
| XYZ<br>Textiles<br>GmbH | Hösbach<br>63768<br>DE | 20143527305         | FR-0512-1285743    | 030.33            | R184X Black/Grey<br>2XL<br>Spiro Micro Lite<br>Team Shorts     | 1                     | 1<br>Actual avail                                        | <ul> <li>No action</li> <li>Cancel item</li> <li>ability:</li> </ul>                                                            |
| XYZ<br>Textiles<br>GmbH | Hösbach<br>63768<br>DE | 20143527305         | FR-0512-1285743    | 035.02            | 7700 Orange 2XL<br>Tagless Crew Neck<br>Sports                 | 1                     | up to 840 up<br>up to 840 u<br>Europ. cent<br>January 20 | unit(s) - can be delivered immediately.<br>unit(s) - delivery 4-5 days<br>tral warehouse (Delivery date: 21<br>15) 144 Piece(s) |
| XYZ<br>Textiles<br>GmbH | Hösbach<br>63768<br>DE | 20143527441         | FR-0512-1285755    | 078.02            | 7820 Royal Blue S<br>Women's Tagless<br>Contrast Tank Top      | 1                     | from 2761                                                | unit(s) - please call<br>Cancel item<br>Send item                                                                               |

Screenshot [24.03.2015] - Through continuous development this screenshot may differ from the current view of the website.

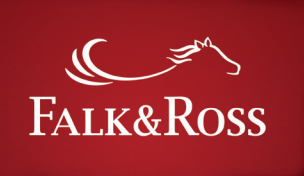

#### 6. Mijn prijzen

Een lijst met uw huidige inkoopprijzen wordt verzonden naar het e-mail adres dat in uw account is opgeslagen. Klik op "gegevens vesrturen" en u ontvangt een e-mail van myaccount@falk-ross.com met een Excel-bestand bijgevoegd. Dit Excel-bestand is geschikt om te worden geladen in uw systemeem/webshop. Uw technische dienst hoeft dit bestand enkel aan te passen voor uw behoeften en te importeren.

| FALK&ROSS                                                                                                    | ■ English -<br>• Log out                                                     |
|----------------------------------------------------------------------------------------------------|------------------------------------------------------------------------------|
| HOME INVOICE AND CREDIT NOTE RETURNS BACK ORDERS                                                                                                    | MY PRICES FAQ                                                                |
| Home / My Prices<br><b>My Prices</b><br>With one click you will receive an email with an Excel spreadsheet with your<br>into your ERP system or in your online shop.<br><b>Submit your data</b> | r purchase prices. This Excel list is suitable for an automatic price import |
|                                                                                                    |                                                                              |
| Falk&Ross 2014                                                                                                    |                                                                              |

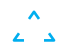

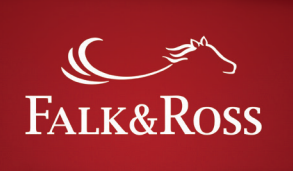

### **ن**

Hier vindt u antwoorden op veel gestelde vragen.

7. FAQ - Veel gestelde Vragen

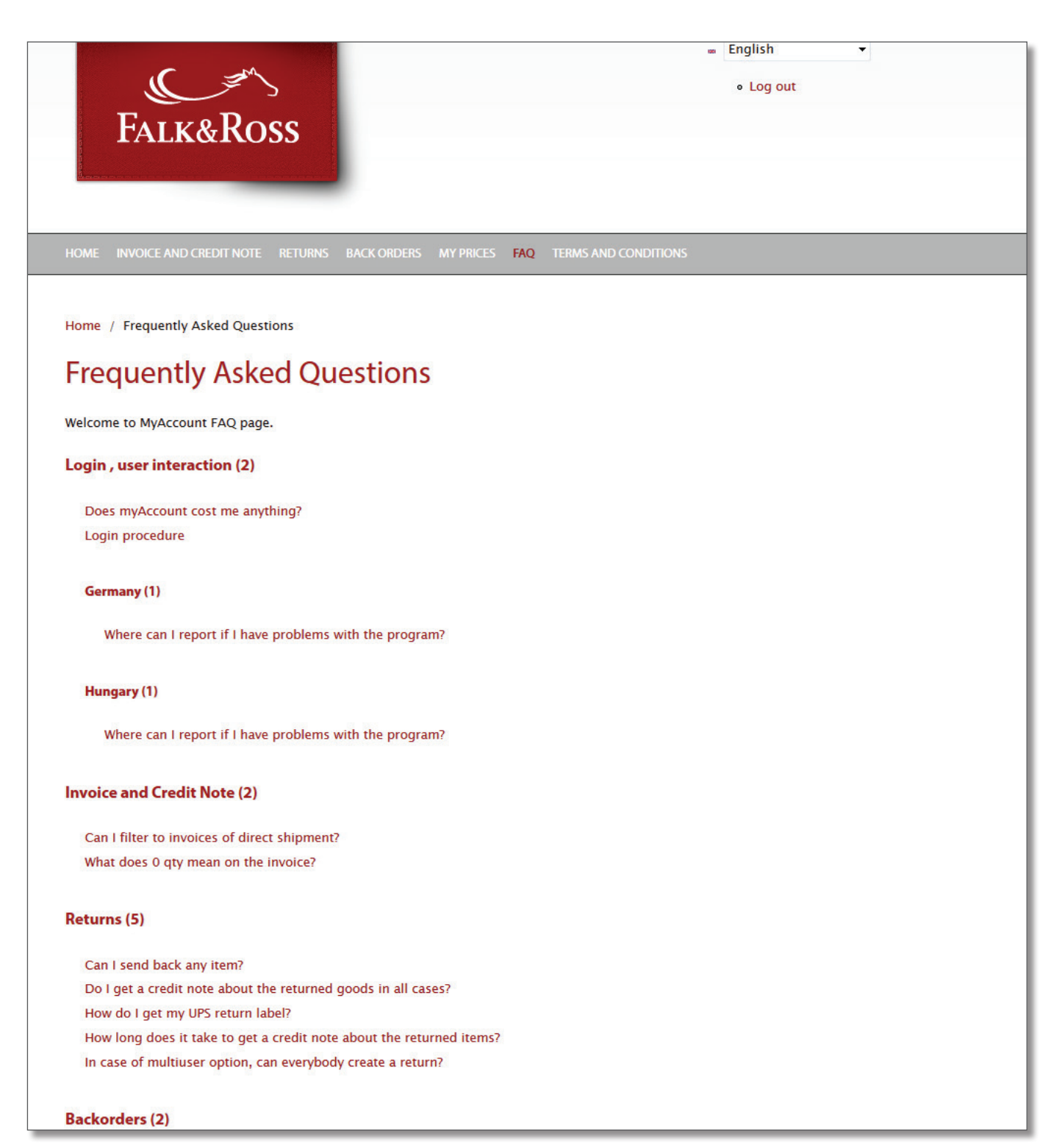

Screenshot [24.03.2015] - Door continue ontwikkeling kan deze screenshot afwijken van de huidige weergave van de website.

دُك